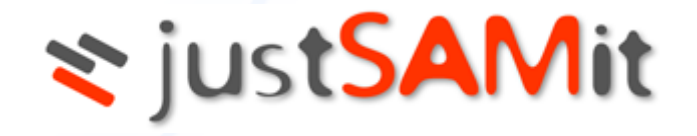

# Cloud Administration Guide

User Manual

Revision 2023-02-16

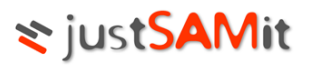

### **Table of Contents**

| 4  |
|----|
| 6  |
| 7  |
| 9  |
| 10 |
| 11 |
| 12 |
| 13 |
| 13 |
| 17 |
| 19 |
| 19 |
| 19 |
|    |

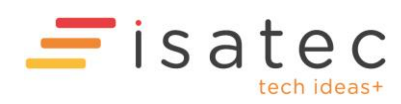

# **Getting Started**

3 Simple Steps to manage your IT Assets with justSAMit:

#### 1. Setup and Activate your account (<u>www.justsamit.com</u>)

Create an account with justSAMit and a confirmation email will be sent to you. Click on the activation link to verify that your email address is valid. Please refer to the quick start guide for futher details.

#### 2. Deploy agent to your computers

Multiple operating system platforms such as Windows, MacOS, Linux and Unix (coming soon) are supported. You can download the agent from justSAMit Administration website or your users can even install it themselves from the self-service link.

#### 3. Start your inventory!

Just login to your website at <u>www.justsamit.com</u> and begin managing your assets.

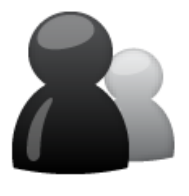

Step 1: Setup and Activate your account Step 2: Deploy to your computers

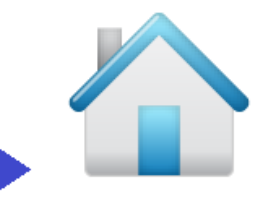

Step 3: Start Your Inventory!

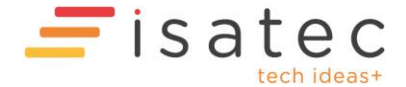

# **Cloud Administration**

#### Login to justSAMit

Once you have activated your account, you will be taken to a Thank You page and you can click on the justSAMit website link to login or simply go to <u>http://www.justsamit.com</u> and click on the <u>Log In</u> link

| Service Pricing                                                                                                    | Community                                                                                         |
|----------------------------------------------------------------------------------------------------|---------------------------------------------------------------------------------------------------|
| <ul> <li>Gain Control of your IT assets</li> <li>Optimize existing investment and uncover savings by knowing what you already have, and what you can do</li> <li>Reduce Cost with increased staff productivity, support cost, hardware reusability and over spending on unused software</li> <li>Enable Governance by staying compliant with licence agreements</li> <li>Reduce potential business risk by staying alert with changes in your environment</li> <li>Grow with your company expanding needs with faster roll outs and quality decision making</li> </ul> | Do not have an account? <u>Sign Up</u> now for Free! Email: Password: Login Forgot your password? |

You will be redirected to the justSAMit overview page.

| > <u>Overview</u>                               |                                       |                |
|-------------------------------------------------|---------------------------------------|----------------|
| Inventory Summary                               | New today                             | Advertisements |
| Total no of audited machine(s) 40               | No changes                            |                |
| Total no of audited software 1492               | Since yesterday                       |                |
| No. of machine(s) updated in the past 14 days 0 | No changes                            |                |
| Most recent update time 15/06/2012 5:40:14 PM   | Older than yesterday for past 60 days |                |
| No. of new machine(s) discovered today 0        | Ocmputer IP address changed           |                |
| 4 Add content                                   | Computer location changed             |                |
| Software Monitor Delete this content            |                                       |                |
| 7 Software to monitor                           |                                       |                |

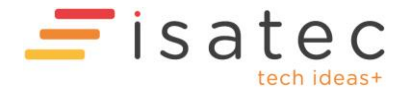

### 📚 justSAMit

#### Click on **Administration** to access the Administration page.

|                                       | > Administration                        |                            |                                     |
|---------------------------------------|-----------------------------------------|----------------------------|-------------------------------------|
| Company                               | 🚠 Department                            | Location                   | 👗 Users & Roles                     |
| Create a company                      | Create a department                     | Create a location          | Create a user                       |
| Edit or delete a company              | Edit or delete a department             | Edit a location            | Edit or delete a user               |
| Set a default company                 | Assign machine to department            | Assign machine to location | Add or remove a user's role         |
|                                       | Assign machine to department by AD user | Map IP address to location | Allow user access to department     |
|                                       | Change parent company                   | See all locations          | Allow user access to location       |
|                                       | Change parent department                | See machine by location    |                                     |
|                                       | (                                       |                            |                                     |
| Software View                         | + Custom Field                          | 🖄 Cloud Settings           | 🕉 System Settings                   |
| Create a view                         | Manage custom fields                    | Download agent             | Configure email notification        |
| Add software to view                  | Bulk assign machine custom field        | Manage settings            | Configure machine status            |
| Change or remove a software from view | Bulk assign software custom field       | Manage proxy               | Configure inactive machine deletion |
| Edit a view                           |                                         | $\sim$                     |                                     |
| See all views                         |                                         |                            |                                     |

Click on Manage settings in the Cloud Settings section to get to the agent settings page.

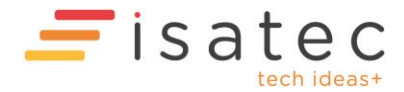

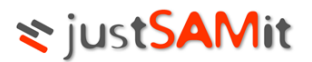

# Settings

This page will display your current agent settings in your organization. By default, all agents installed in your organization will <u>directly access and report</u> to justSAMit server.

|     | jus                            | t <mark>SA</mark> Mit                        |                      | Overview Download<br>Agent | Inventory<br>Reports<br>age Settings | License Other<br>Management Assets | Administration | 📜 Upgrade N |                 | aining Account.<br><u>n Out</u><br>ensed to Training |
|-----|--------------------------------|----------------------------------------------|----------------------|----------------------------|--------------------------------------|------------------------------------|----------------|-------------|-----------------|------------------------------------------------------|
| Acc | ess Me                         | thod <u>More info</u><br>g: Directly to do   | ud <u>Change</u>     |                            | Defau<br>M                           | ult Access<br>ethod                |                |             |                 |                                                      |
|     |                                |                                              |                      |                            |                                      |                                    |                |             |                 |                                                      |
| sch | <u>Create ne</u><br>edule L    | isting (1)                                   | io<br>slete          |                            |                                      |                                    |                |             | [               | Find                                                 |
| sch | Create ne<br>edule L<br>In Use | w schedule More inf<br>isting (1) De<br>Name | elete<br>Description | Submit Inventory Every     | (minutes)                            | Submit Lifepulse Every (minutes)   | Created On     | Created By  | Last Updated On | Find<br>Last Updated By                              |

#### The default agent settings are:

| Access Method     | Scan machine      | Submit inventory data | Submit life pulse |
|-------------------|-------------------|-----------------------|-------------------|
| Directly to cloud | Every 240 minutes | Every 245 minutes     | Every 60 minutes  |
| GeoLocation       |                   |                       |                   |
| Disabled          |                   |                       |                   |

#### Change Access Method

You can change your agent's access method to either directly report to justSAMit servers or connect to a proxy machine if some of your organization machines do not have access to the Internet. To change the access method, please refer to the following steps:

- 1. Click on Change under the Access Method
- 2. Choose the access method you want and click Save
- 3. If you choose Via Proxies, please proceed to Proxy tab to complete the settings.

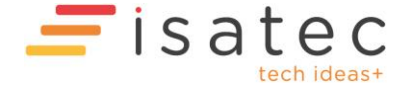

### **≈** justSAMit

| Access Metho     | d More info   |           |           |       |   |
|------------------|---------------|-----------|-----------|-------|---|
| Current Setting: | Directly to a | loud      |           |       |   |
| Choose your acc  | ess method:   |           |           |       | I |
| Oirectly to d    | oud           | C Via dou | ud and pr | oxies | l |
|                  |               | Save      | 0         | ancel | U |
| _                | _             | _         | -         | _     | 4 |
|                  |               |           |           |       |   |

#### **Create Schedule**

You can create different schedules for your agents to scan your desktop or machine's information.

- 1. Name: Name of the new schedule
- 2. Submit inventory data every (in minutes): The frequency interval of the inventory submission to justSAMit server
- 3. Submit health info every (in minutes): The frequency interval of the machine's state.

| Create Schedule<br>* Required fields    |              |
|-----------------------------------------|--------------|
| *Name                                   | New Schedule |
| * Submit inventory data every (minutes) |              |
| * Submit health info every (minutes)    |              |
| Description                             |              |
|                                         | Ok Cancel    |

You can create and store multiple schedules, but only select one schedule which will be used by all of your agents. The schedule to be used is selected by clicking the schedule's  $^{\odot}$  icon in the In Use column.

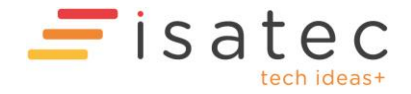

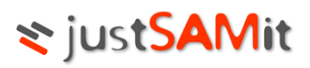

| In Use | Name                | Description         | Submit Inventory Every (minutes) | Submit Lifepulse Every (minutes) | Created On            | Created By       | Last Updated On | Last Updated By |
|--------|---------------------|---------------------|----------------------------------|----------------------------------|-----------------------|------------------|-----------------|-----------------|
| 0      | New Schedule        |                     | Click to sort by this fi         | eld 60                           | 26/07/2012 6:35:27 PM | Training Account |                 |                 |
| Θ      | Default<br>Schedule | Default<br>Schedule | 245                              | 60                               | 26/07/2012 5:35:56 PM | System           |                 |                 |

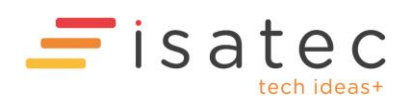

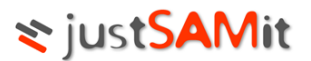

# Agent

You can configure to download and deploy the agent to the machines that you want to audit or send a link to your users where they can install the agent by themselves. justSAMit uses a small footprint agent that does not require user's configuration and intervention. It will periodically collect and reports the computer's inventory to justSAMit servers based on the settings configured by the company Administrator. You will have control of the inventory collection schedule.

#### Self Service Download

If your users have local administration rights and can install software, you can email them a download link to download and install the agent. To do that go to Administration, Download Agent and click on "Enable self service download".

After a few minutes, refresh the page and you should see a self-service URL. You can then email this link to your users.

| Self Service Download                                                                                                    |
|----------------------------------------------------------------------------------------------------|
| Image: Image: Image |
| You can publish an agent package that contains the latest schedule settings and other configurations to the self service agent download page. Enable self service page and publish the agent by clicking the button below. Once the agent pacakge is refreshed, you can distribute this url to your users to download the agent.                                                                                                    |
| http://www.justsamit.com/SelfService.aspx?o=c93deec6-cd46-48f6-9723-0dd1121fc1d5                                                                                                    |
| Refresh Agent Package                                                                                                    |
|                                                                                                    |

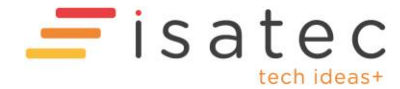

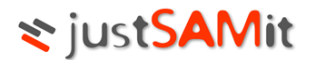

#### An email will also be sent to your mailbox. Here is a sample of the email:

| You have requested for a Self-Service download link. If you required your users to install the agent by themselves, send them the link below. |
|----------------------------------------------------------------------------------------------------|
| Please note that a Local Administrator rights is required for the installation.<br>You can download the agent from the following location:    |
| http://www.justsamit.com/SelfService.aspx?o=c93deec6-cd46-48f6-9723-0dd1121fc1d5                                                              |
|                                                                                                    |

If you make any changes to the settings from the Setting tab, please click on the "Refresh Agent Package" button to regenerate the link again.

#### **Download Agent**

If your settings are set to directly report to justSAMit server, you must download the agent according to the type of Operating System, and install on the servers or desktops (make sure it is able to access the Internet) you want to track.

| Download age       | nt                     |                         |                   |         |                |
|--------------------|------------------------|-------------------------|-------------------|---------|----------------|
| 🐻 The agent c      | ontains the following  | ) settings:             |                   |         |                |
| Access Method      | Scan machine           | Submit inventory data   | Submit life pulse |         |                |
| Directly to cloud  | Every 60 minutes       | Every 30 minutes        | Every 30 minutes  |         |                |
| Not the settings y | ou want to use? Cha    | ange <u>Settings</u> .  |                   |         |                |
| Tou must ins       | stall the agent on a o | desktop that can access | the Internet.     |         |                |
|                    | For                    | Windows                 |                   | For Mac | For Unix/Linux |
|                    |                        | <b>@</b>                |                   | Ś       | Coming soon    |

You must have the Administrator right to install the agent on the computers. After the agent is installed, please allow several minutes for the new inventory to appear on your web dashboard. One Windows service and three schedule tasks will be created in the Services and Task Scheduler respectively (please look for justSAMit). Please login to your account at <u>www.justsamit.com</u> to view your web dashboard and inventory.

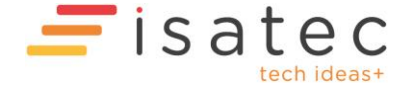

### **☆** justSAMit

| ► Overview                                                    |                                          | Licensed to Blue Jack 🔸 |
|---------------------------------------------------------------|------------------------------------------|-------------------------|
| Inventory Summary                                             | New today A                              | dvertisements           |
| otal no of audited machine(s) 4                               | No changes                               |                         |
| otal no of audited software 284                               | Since yesterday                          |                         |
| Io. of machine(s) updated in the past $\underline{14}$ days 4 | 式 Computer department changed 4          |                         |
| Nost recent update time 19/10/2010 2:37:06 PM                 | Computer hard disk size changed 3        |                         |
| <ol> <li>of new machine(s) discovered today</li> </ol>        | Computer location changed 4              |                         |
| + Add content                                                 | Computer total hard disks changed 6      |                         |
|                                                               | Computer total disk partitions changed 8 |                         |
| Statistics OS Remove this content                             | Older than yesterday for past 60 days    |                         |
| 5 operating systems round                                     | Computer hard disk size changed 2        |                         |
| Microsoft Windows 7<br>Enterprise 2                           | Computer total hard disks changed 7      |                         |
| Microsoft Windows Server<br>2003 R2 Enterprise Edition        | Computer total disk partitions changed 8 |                         |
| Microsoft Windows Server<br>2008 R2 Enterprise                |                                          |                         |

#### Other Agent Deployment Method

Apart from self-service and direct installation, you can also deploy the agent across your organization with the following methods:

1. Direct Installation

Log in to the computer using a Local Administrator or Domain Admin account, download/copy the agent package and install the agent.

2. Active Directory GPO

You can copy the setup file to a shared network folder or AD Distribution Point and configure the group policy on your Active Directory Domain or OU (see: <u>https://learn.microsoft.com/en-US/troubleshoot/windows-server/group-policy/use-group-policy-to-install-software</u> Note: the document is still applicable for Windows Server 2019 and 2022)

Using Software Distribution tools
 You can use other software distribution tools (e.g. Microsoft SMS) to deploy the agent throughout your organization.

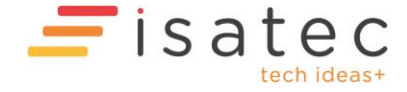

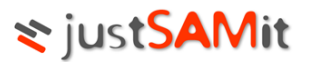

## Proxy

If some of your organization computers cannot access the Internet and you want to be able to collect their information, you can use the Proxy Agent as the middleware to report back to the cloud. Proxy must be installed on a machine that have Internet access and be accessible by all of your desktops or machines. You can install one or more proxies to capture information from agents that are deployed across different segmentations in your network environment

#### **Download Proxy**

The Proxy agent can be installed on a Windows Operating System only. The pre-requisites are:

- 1. The proxy must be installed on a server or desktop that has Internet access.
- 2. You must install Microsoft .NET Framework 2.0 (or above) and IIS 6.0 (or above) before installing the proxy.

| Steps to install an agent proxy:                                                                                                    |                                                                                      |
|----------------------------------------------------------------------------------------------------|--------------------------------------------------------------------------------------|
| Windows only                                                                                                    |                                                                                      |
| Step 1: You must install this proxy on a server or desktop tha<br>Step 2: You must install Microsoft .NET Framework 2.0 (or net<br>Step 3: Download and run this installer.<br>Download Proxy | t have Internet access.<br>wer) and IIS 6.0 (or newer) before installing this proxy. |
| The following list chows the provies that were installed on ser                                                                                                    | vers that you have selected in your network environment:                             |
| The following list shows the proxies that were installed on set                                                                                                    |                                                                                      |

Click on "Download Proxy" button. Save and install the proxy on the server or desktop you wish to assign as the middleware to report back to justSAMit servers. Make sure that you have changed your access method to <u>Via Proxies from the Settings Tab</u>. Registered proxies will be listed under "Registered Proxies".

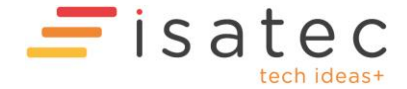

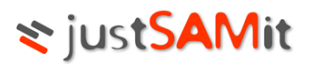

### Users

#### **User Accounts**

You can create, update and delete user accounts that access your organization's justSAMit portal.

#### **Creating User Accounts**

To create new account, go to the Administration page and click on the "Create User" link.

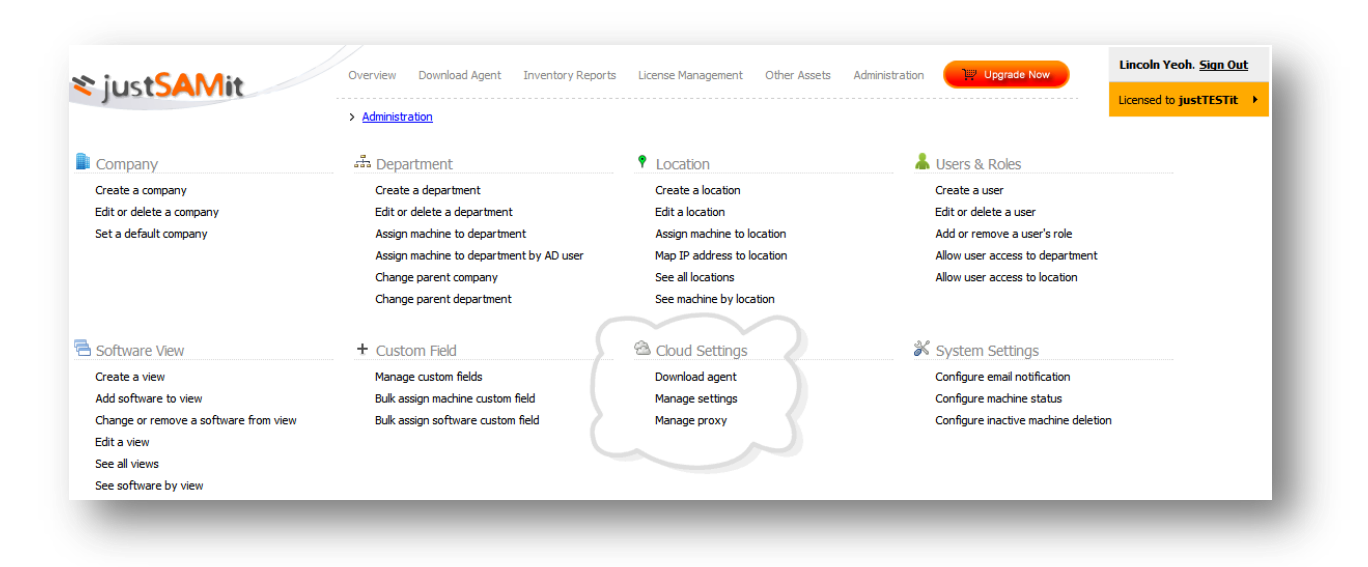

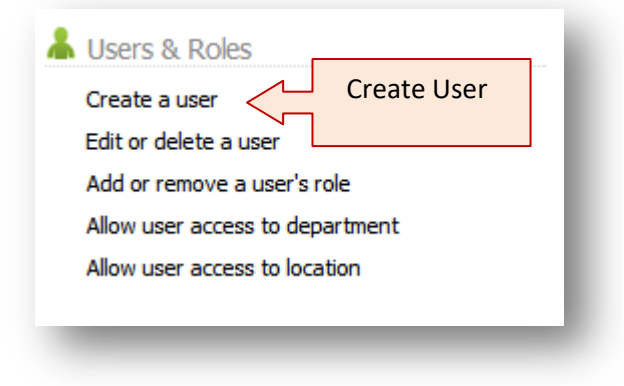

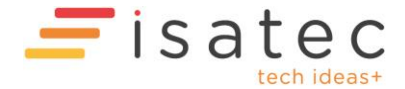

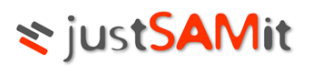

The system will bring up a new account form.

| Create User Acco   | int                      |  |
|--------------------|--------------------------|--|
| Compulsory Details |                          |  |
| Email              |                          |  |
|                    |                          |  |
|                    |                          |  |
| Full Name          |                          |  |
| Password           |                          |  |
|                    |                          |  |
| Repeat Password    |                          |  |
|                    |                          |  |
| Optional Details   |                          |  |
| Email              |                          |  |
| Phone No.          |                          |  |
| Fax No.            |                          |  |
| Address/Location   |                          |  |
| Lock out this us   | r                        |  |
|                    |                          |  |
| Create User        |                          |  |
| Skip assigning ro  | after creating this user |  |

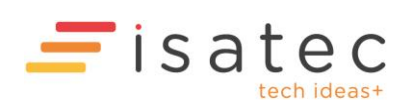

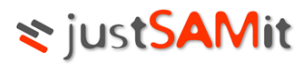

Fill up all the compulsory fields then click on "Create User". The email address has to be unique.

| Create User Account                               |                       |
|---------------------------------------------------|-----------------------|
| Compulsory Details                                |                       |
| Email                                             | training@training.com |
|                                                   |                       |
|                                                   |                       |
| Full Name                                         | Training Too          |
|                                                   |                       |
| Password                                          |                       |
|                                                   | []                    |
| Repeat Password                                   |                       |
|                                                   |                       |
| Optional Details                                  |                       |
| Email                                             |                       |
| Phone No.                                         |                       |
| Eav No.                                           |                       |
|                                                   |                       |
| Address/Location                                  |                       |
| $\Box$ Lock out this user                         |                       |
|                                                   |                       |
| Create User                                       |                       |
| $\square$ Skip assigning role after creating this | s user                |
|                                                   |                       |

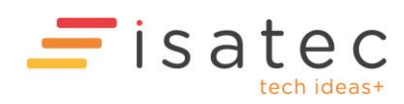

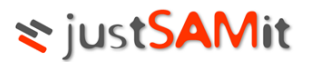

You will now see a user role assignation page.

| User Account          | User training@training.com                                                  |                                                                                                    |                                                      |  |  |  |
|-----------------------|-----------------------------------------------------------------------------|----------------------------------------------------------------------------------------------------|------------------------------------------------------|--|--|--|
| training@training.com | Current Role Reporting Users                                                |                                                                                                    |                                                      |  |  |  |
|                       | See all added roles for t                                                   | See all added roles for this user                                                                                                    |                                                      |  |  |  |
|                       | You may change or<br>new role group will rep                                | assign a pre-defined role group for the currently selected user by selecting from the<br>lace the role that was previously assigned to this user. This is the fastest way to ass | list below. Selecting a<br>ign the user with a role. |  |  |  |
|                       | Role Group Set                                                              |                                                                                                    | Set                                                  |  |  |  |
|                       | System Administrat<br>User that has full contro<br>configurations and login | or<br>ol and priviledge in managing inventory, running active scan, changing SAMLite's<br>n user accounts.                                                                       | Select this role                                     |  |  |  |
|                       | Inventory Administ<br>User that has full contro<br>configurations but does  | rator<br>ol in managing inventory, running active scan, and changing SAMLite's<br>: not have rights to manage login user accounts.                                               | Select this role                                     |  |  |  |
|                       | Reporting Users<br>User that can only view<br>information, running ac       | inventory information. User do not have any rights to make changes to inventory tive scan, changing SAMLite's configuration and manage user profiles.                            | y <u>Select this role</u>                            |  |  |  |
|                       | Custom Role Users<br>User that can only perf                                | orm tasks that are allowed by the specific roles chosen.                                                                                                    | Select this role                                     |  |  |  |

Select the desired role for the new user account.

To change the role later you can go back the Administration page and click the "Add or remove a user's role" link

| Create a user                 |     |          |     |
|-------------------------------|-----|----------|-----|
| Edit or delete a user         | . [ |          |     |
| Add or remove a user's role   |     | Change r | ole |
| Allow user access to departme | ent |          |     |
| Allow user access to location |     |          |     |

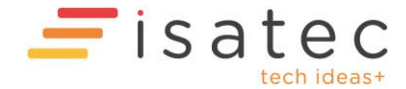

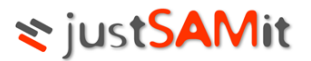

#### Editing/Deleting User Accounts

You can edit or delete the account by selecting the "Edit or delete a user" link in the Administration Page.

| Users & Roles                   | Edit/Delete Use |
|---------------------------------|-----------------|
| Create a user                   |                 |
| Edit or delete a user           |                 |
| Add or remove a user's role     |                 |
| Allow user access to department |                 |
| Allow user access to location   |                 |
|                                 |                 |

#### This will display a list of user accounts

| User Account                     |                                      |
|----------------------------------|--------------------------------------|
| ministrator                      | User Name                            |
| coln.yeoh@isatechnologies.com.my | Rename                               |
|                                  | Full Name                            |
|                                  | Email                                |
|                                  | Phone no.                            |
|                                  | Fax no.                              |
|                                  | Address/Location                     |
|                                  | Is locked out                        |
|                                  | Save Delete this user Reset Password |

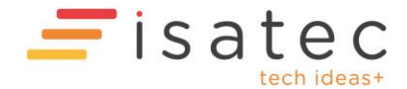

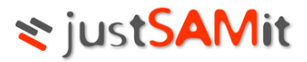

Select the account you wish to edit or delete by clicking on the email address/account name.

| User Account                        |                  |                                     |
|-------------------------------------|------------------|-------------------------------------|
| Administrator                       | Liser Name       | lincoln.yeoh@isatechnologies.com.my |
| lincoln.yeoh@isatechnologies.com.my | OSCI Mane        | Rename                              |
|                                     | Full Name        | Training Account                    |
|                                     | Email            | lincoln.yeoh@isatechnologies.com.my |
|                                     | Phone no.        | 0123456789                          |
|                                     | Fax no.          |                                     |
|                                     | Address/Location |                                     |
|                                     | Is locked out 🗖  |                                     |
|                                     | Save Delete      | this user Reset Password            |

To delete click on "Delete this user".

To edit the account information, change the relevant fields and click "Save".

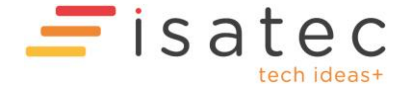

### **≈** justSAMit

# Start Your Inventory!

#### Login to justSAMit

Log in using your email address at <u>www.justsamit.com</u>. You will be able to view your collected inventory and start managing your IT assets!

|                                   |                  |                   | > Overview      |                                       |                |
|-----------------------------------|------------------|-------------------|-----------------|---------------------------------------|----------------|
| Inventory Summary                 | v                |                   |                 | New todav                             | Advertisements |
| Total no of audited machine(s) 40 |                  |                   |                 | No changes                            |                |
| otal no of audited softwa         | are <u>149</u> 2 | 2                 |                 | Since yesterday                       |                |
| o. of machine(s) updated          | d in the pa      | st <u>14</u> days | 0               | No changes                            |                |
| ost recent update time            | 15/06/2          | 012 5:40:1        | 4 PM            | Older than yesterday for past 60 days |                |
| o. of new machine(s) dis          | covered to       | day <b>0</b>      |                 | Computer IP address changed 1         |                |
| Add content                       |                  |                   |                 | Computer location changed             |                |
|                                   |                  |                   |                 |                                       |                |
| Software Monitor                  |                  | Dele              | te this content |                                       |                |
| 7 Software to monit               | tor              |                   |                 |                                       |                |
| Display Name                      | Detected         | Purchaged         | Linauthorized   |                                       |                |
| Adobe Photoshop                   | 0                | 0                 | 0               |                                       |                |
| Itunes                            | 5                | 0                 | 5               |                                       |                |
| Microsoft Office                  | 37               | 0                 | 37              |                                       |                |
| Microsoft SQL Server              | 5                | 0                 | 5               |                                       |                |
| test"double                       | 0                | 0                 | 0               |                                       |                |
| 1.2                               |                  |                   |                 |                                       |                |

#### And Much More...

justSAMit offers you detailed and up-to-date hardware inventory information and functionalities as well as customizable reports to help you track and manage your PCs and servers throughout their hardware lifecycle. We let you be on top of your asset inventory, not just hardware and software, but other assets as well. Start using justSAMit functionalities such as License Management, Query Wizards, Patch monitoring and reporting.

#### Questions? Send us an email!

We would be delighted to serve you better and help you to empower your business. Please send questions, comments and feedback to <a href="mailto:support@justsamit.com">support@justsamit.com</a>.

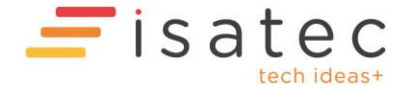